## Установка для Windows

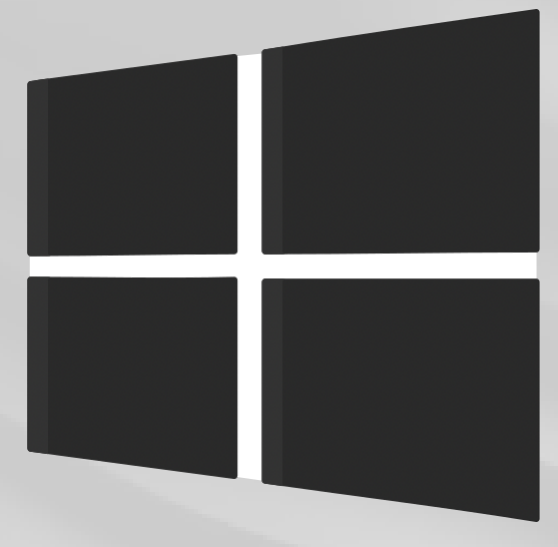

Скачать

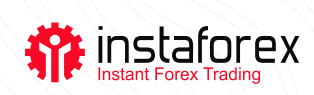

## Установка торгового терминала для Windows

## Пошаговая инструкция по установке торгового терминала:

Шаг 1. Скачайте и запустите файл установки торгового терминала

Шаг 2. Выберите папку для установки программы и следуйте рекомендациям

Шаг 3. Терминал будет запущен автоматически после завершения установки

## Важно!

Вы можете установить новую версию терминала при установленной предыдущей версии. В этом случае почти все настройки останутся без изменений. Однако будут произведены два следующих изменения:

- настройки профилей и шаблонов, установленных по умолчанию
- установка стандартных <u>MQL4-программ</u>, включенных в дистрибутив программы

В связи с этим рекомендуется оставлять стандартные <u>профили и</u> <u>шаблоны</u> без изменений и присвоить MQL4-программам уникальные названия.

При использовании нескольких счетов следует установить торговый терминал для каждого счета в разные папки. Каждый терминал имеет уникальные настройки, за исключением <u>регистрационных данных</u> и языка интерфейса, хранящихся в реестре программы.